# 【プリンターに接続する際の事前準備】

## 501HW のプライバシーセパレーター設定変更方法

#### ⑤ WEB UI にアクセス

モバイルルーターとパソコン又はスマートフォンを Wi-Fi 接続し、
Web ブラウザのアドレス入力欄に『 http://192.168.128.1/ 』を入力します。

### ⑥ ログイン

PASS : admin

※スマートフォンでログインする際は「PC用WEBUI」を選択後、操作を進めてください。

#### ⑦ 設定変更

⑧ 設定 > LAN Wi-Fi > 基本設定 > プライバシーセパレーター > OFF > 保存